## Acesso a Rede da Instituição através de VPN

As **credenciais de acesso** devem ser solicitada através do sistema de chamados, justificando a necessidade e quais serviços ou equipamentos precisa acessar.

Com as credenciais, instalar o aplicativo Forticlient VPN.

Após instalação do software configurar a conexão VPN, informando os parametros:

- Nome da Conexão: UTFPR-PB
- Gateway Remoto: 200.134.18.34
- Porta Customizada: Ative a opção para utilizar e coloque o número: 10443
- Os demais parâmetros devem ser deixados no padrão.

## Conforme vemos na imagem:

| 9 FortiClient                |                              | College Inserting                                                    |                  |
|------------------------------|------------------------------|----------------------------------------------------------------------|------------------|
| Arquivo Ajuda                |                              |                                                                      |                  |
|                              | Nova conexão V               | PN<br>SSL-VPN VPN IPsec                                              | ×                |
| Rudinei                      | Nome da Conexão<br>Descrição | UTFPR-PB                                                             |                  |
| CONFORMIDADE & TELEMETRIA    | Gateway Remoto               | 200.134.18.34<br>+Adicionar Gateway remoto                           | ×                |
| HARREDURA DE VULNERABILIDADE | Certificado do Cliente       | Porta customizada 10443<br>Nenhum                                    | Ŧ                |
| ACESSO REMOTO                | Autenticação                 | Prompt no login Salvar login Não Avisar sobre Certificados de Servid | ores não válidos |
| Notificações                 | _                            |                                                                      |                  |
| 🔅 Configurações              |                              | Cancelar Salvar                                                      |                  |
| 3 Sobre                      |                              |                                                                      |                  |
|                              |                              |                                                                      |                  |
|                              |                              |                                                                      |                  |
|                              |                              |                                                                      |                  |
| Desbloquear configurações    | 9                            |                                                                      |                  |

update: 2024/02/20 manuais:vpn\_-\_configuracao\_do\_cliente\_de\_acesso http://wiki.pb.utfpr.edu.br/dokuwiki/doku.php?id=manuais:vpn\_-\_configuracao\_do\_cliente\_de\_acesso 17:30

From: http://wiki.pb.utfpr.edu.br/dokuwiki/ - **WIKI COGETI-PB** 

Permanent link: http://wiki.pb.utfpr.edu.br/dokuwiki/doku.php?id=manuais:vpn\_-\_configuracao\_do\_cliente\_de\_acesso

Last update: 2024/02/20 17:30

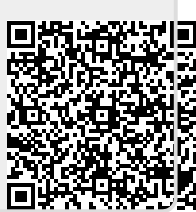